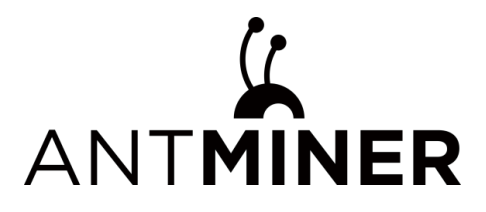

# S21 XP Hyd.

User Guide

Nov. 2024

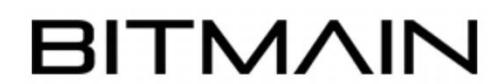

BITMAIN TECHNOLOGIES INC. www.bitmain.com

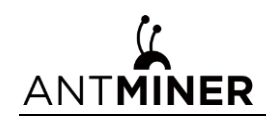

# **Table of Contents**

| 1 Overview                                                                                                    | 1                                                                                    |
|----------------------------------------------------------------------------------------------------|--------------------------------------------------------------------------------------|
| 1.1 S21 XP Hyd. Server components                                                                                                    | 2                                                                                    |
| 1.2 Specifications of Partial Components                                                                                                    | 4                                                                                    |
| 1.3 Product Specifications                                                                                                    | 5                                                                                    |
| 2 Cooling System Requirements                                                                                                    | 7                                                                                    |
| 2.1 Requirements of Coolant                                                                                                    | 7                                                                                    |
| 2.2 Maintenance Requirements of Cooling System                                                                                                    | 10                                                                                   |
| 3 Installation and Rack Management                                                                                                    | .11                                                                                  |
| 3.1 Installation Location                                                                                                    | 11                                                                                   |
| 3.2 Loading Hydro-cooling miner                                                                                                    | 11                                                                                   |
| 3.3 Unloading Hydro-cooling miner                                                                                                    | 12                                                                                   |
| 3.4 Precautions                                                                                                    | 12                                                                                   |
| 4 Setting up the Server                                                                                                    | .14                                                                                  |
|                                                                                                    |                                                                                      |
| 4.1 Setting up the Server                                                                                                    | 14                                                                                   |
| <ul><li>4.1 Setting up the Server</li><li>4.2 Configuring the Server</li></ul>                                                                                                    | 14<br>15                                                                             |
| <ul><li>4.1 Setting up the Server</li><li>4.2 Configuring the Server</li><li>4.3 Monitor your Server</li></ul>                                                                                         | 14<br>15<br>16                                                                       |
| <ul> <li>4.1 Setting up the Server</li> <li>4.2 Configuring the Server</li> <li>4.3 Monitor your Server</li> <li>4.4 Administering your Server</li> </ul>                                              | 14<br>15<br>16                                                                       |
| <ul> <li>4.1 Setting up the Server</li> <li>4.2 Configuring the Server</li> <li>4.3 Monitor your Server</li> <li>4.4 Administering your Server</li> <li>4.4.1 Checking your Firmware Version</li></ul> | 14<br>15<br>16<br>18<br>.18                                                          |
| <ul> <li>4.1 Setting up the Server</li> <li>4.2 Configuring the Server</li> <li>4.3 Monitor your Server</li> <li>4.4 Administering your Server</li></ul>                                               | 14<br>15<br>16<br>18<br>18                                                           |
| <ul> <li>4.1 Setting up the Server</li> <li>4.2 Configuring the Server</li> <li>4.3 Monitor your Server</li> <li>4.4 Administering your Server</li></ul>                                               | 14<br>15<br>16<br>18<br>.18<br>.18<br>.18                                            |
| <ul> <li>4.1 Setting up the Server</li></ul>                                                                                                    | 14<br>15<br>16<br>18<br>18<br>18<br>18                                               |
| <ul> <li>4.1 Setting up the Server</li></ul>                                                                                                    | . 14<br>. 15<br>. 16<br>. 18<br>. 18<br>. 18<br>. 19<br>. 19<br>. 20                 |
| <ul> <li>4.1 Setting up the Server</li></ul>                                                                                                    | . 14<br>. 15<br>. 16<br>. 18<br>. 18<br>. 18<br>. 19<br>. 19<br>. 20<br>. 25         |
| <ul> <li>4.1 Setting up the Server</li></ul>                                                                                                    | . 14<br>. 15<br>. 16<br>. 18<br>. 18<br>. 19<br>. 20<br>. 25<br>. 25                 |
| <ul> <li>4.1 Setting up the Server</li></ul>                                                                                                    | . 14<br>. 15<br>. 16<br>. 18<br>. 18<br>. 18<br>. 19<br>. 20<br>. 25<br>. 25<br>. 25 |
| <ul> <li>4.1 Setting up the Server</li></ul>                                                                                                    | 14<br>15<br>16<br>18<br>18<br>18<br>19<br>20<br>25<br>25<br>25<br>25                 |
| <ul> <li>4.1 Setting up the Server</li></ul>                                                                                                    | 14<br>15<br>16<br>18<br>18<br>18<br>19<br>20<br>25<br>25<br>25<br>25                 |
| <ul> <li>4.1 Setting up the Server</li></ul>                                                                                                    | 14<br>15<br>18<br>18<br>18<br>19<br>20<br>25<br>25<br>25<br>25<br>25<br>25           |

| <b>X</b> |  |
|----------|--|
| ANTMINER |  |

| 6 Regulations                                | 27 |
|----------------------------------------------|----|
| 6.1 Federal Communications Commission (FCC)  |    |
| 6.2 Industry Canada                          | 27 |
| 6.3 European Community                       | 27 |
| 6.4 Taiwan ROHS                              |    |
| 6.5 FCC Supplier's Declaration of Conformity | 29 |
| 6.6 EU Declaration of Conformity             |    |
| 7 Warranty                                   | 31 |

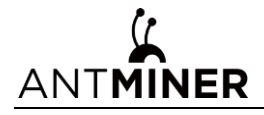

# **1 Overview**

The S21 XP Hyd. server is one of BITMAIN's latest products. The APW11 power supply is a crucial component of the S21 XP Hyd. server. All S21 XP Hyd. servers are thoroughly tested and configured before shipping to ensure easy setup.

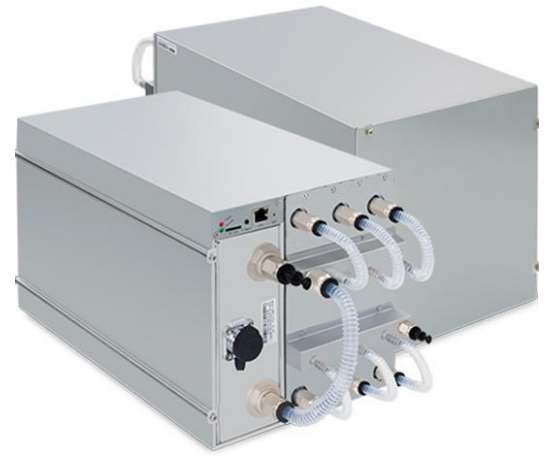

Figure 1-1 S21 XP Hyd. server

#### **Caution**:

- Please refer to the layout above to place your equipment in their designated locations to prevent any damage.
- (2) The equipment must be connected to an earthed mains socket. The socket shall be installed near the equipment and shall be easily accessible.
- (3) **DO NOT** remove any screws or cables attached to the product.
- (4) Please note that the actual server shall prevail.
- (5) There must be an external specific surge protection device complying with IEC/EN 61643-11 either in front of the power supply or outside the end system (in a separate distribution box or as part of the building installation).
- (6) **DO NOT** plug or remove the device when it is powered on.
- (7) The external power supply must have a disconnecting device, which can disconnect L1, L2, and L3 simultaneously.
- (8) The server needs to be manually restarted when the hashrate is abnormal.
- (9) The S21 XP Hyd. server shall be used simultaneously with the ANTSPACE seiries. Please click <u>BITMAIN Shop</u> for more details on ANTSPACE seiries.

# 1.1 S21 XP Hyd. Server components

ANTMINER

The main components and control panel of the S21 XP Hyd. server are shown in the figure below.

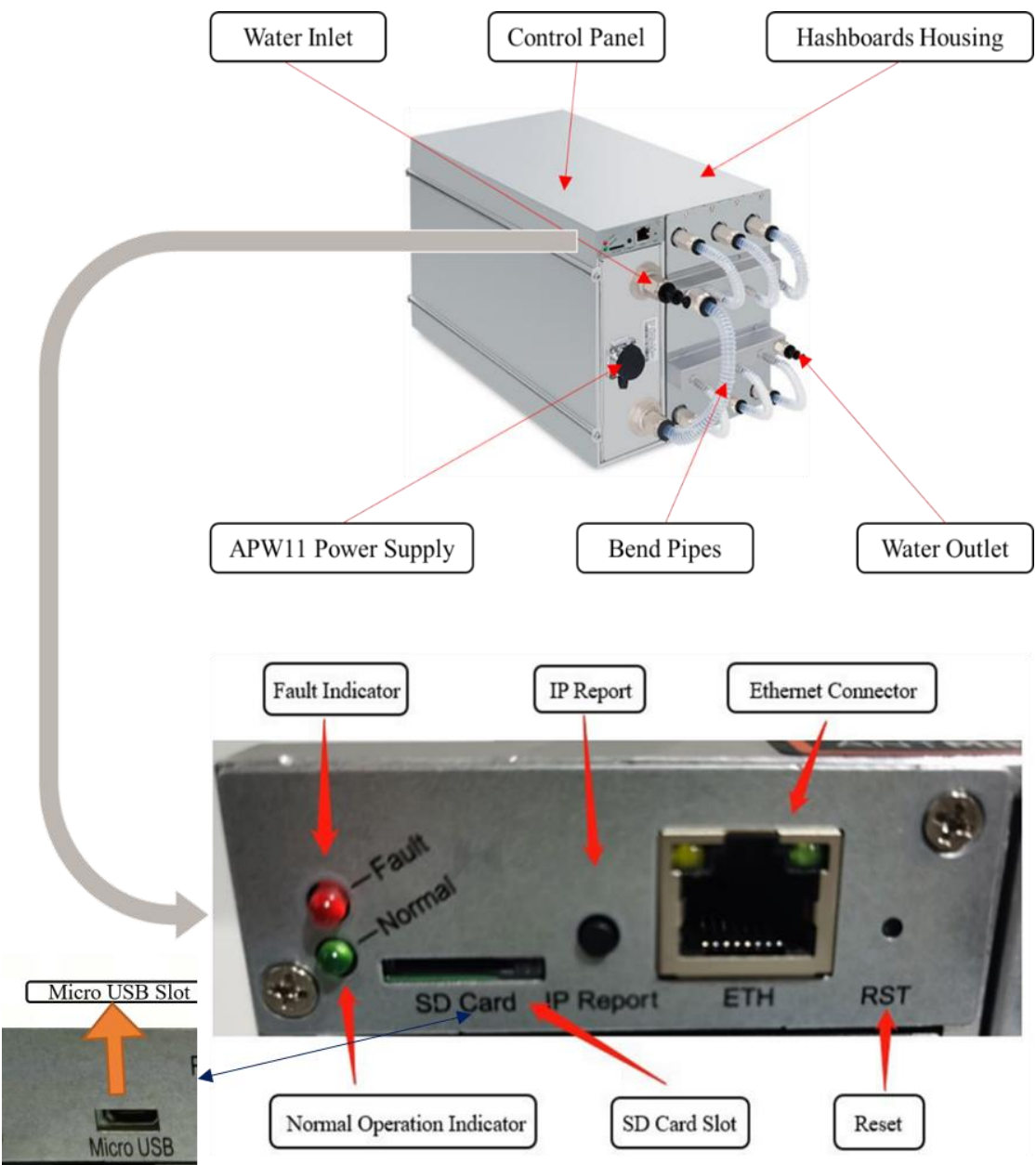

Figure 1-2 Main components and control panel of S21 XP Hyd. server

Figure 1-2 illustrates a type of the S21 XP Hyd. server control panel. Note that the SD card slot can be replaced with a Micro USB slot.

The following sections provide a detailed description of the function and specific role of each component.

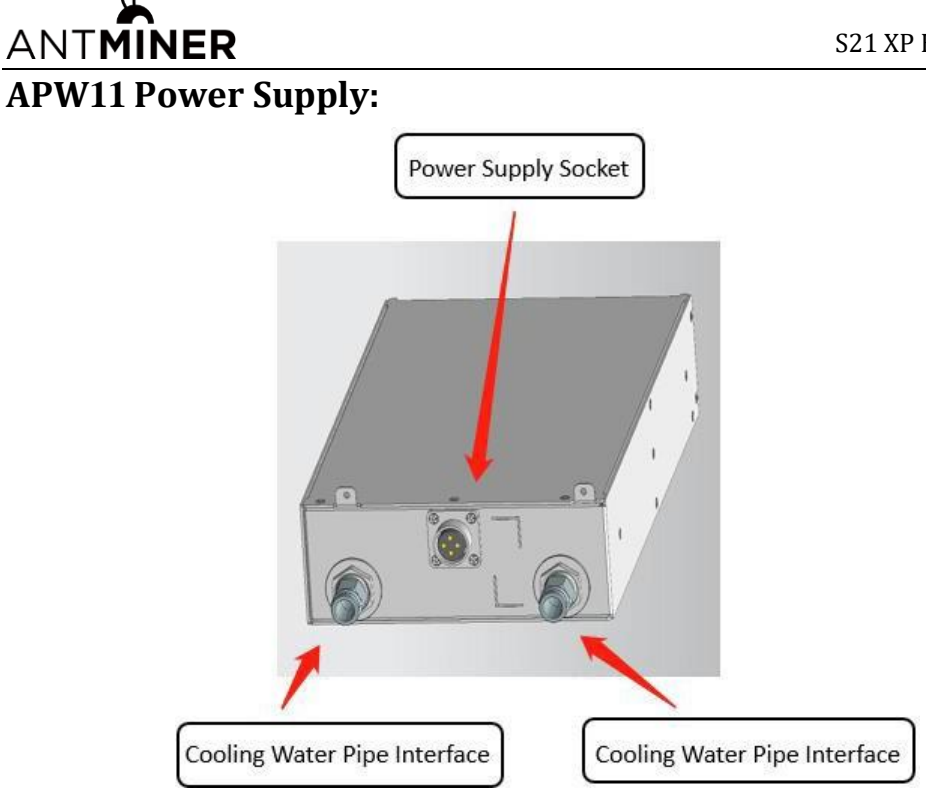

Figure 1-3 APW11 power supply

The APW11 power supply serves as the energy source for S21 XP Hyd. server.

#### NOTE:

- > The power connector is designed to be waterproof.
- > For detailed parameters, please refer to the specifications below.

#### Bend Pipes, Water Inlet and Outlet:

Bend Pipes, water inlet, and water outlet refer to components in a cooling system that control the flow of coolant into and out of the system

#### NOTE:

> When inserting or removing the bend pipes, ensure they are securely tightened.

#### **Control Panel:**

#### **Ethernet mode:**

The device is equipped with an RJ45 Ethernet interface that supports data transfer speeds of 10/100 Mbps.

#### **LED Indicators:**

The green LED indicates normal operation of the Ethernet interface.

The red LED signifies a fault condition within the Ethernet interface, requiring attention.

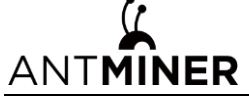

#### Function Activation:

The IP report function can be activated by pressing the raised button.

The reset function can be activated by pressing the recessed button, allowing for quick troubleshooting and maintenance.

#### SD Card/Micro USB Slot:

The SD Card/Micro USB slot can be used to connect a SD card or micro USB interface for data transfer.

#### **Hashboards Housing:**

The hashboards housing is an enclosure designed to store and protect the hashboards. Its primary functions include providing structural support, shielding the hashboards from external environmental factors, and ensuring proper heat dissipation and electrical connections.

# **1.2 Specifications of Partial Components**

Customers can purchase the following parts for the S21 XP Hyd. on our official website at <u>https://www.bitmain.com</u>. The specifications for the above parts can be found on the parts sales page of our official website.

| Item Number | Accessories                               | Picture    |
|-------------|-------------------------------------------|------------|
| 1           | Control Board for Hyd. Series             | The Burnet |
| 2           | APW111721c,17V-<br>21.6V,RSPri_V1.25, EMC |            |

Table 1-1 Specifications of Partial Components

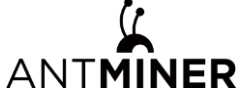

S21 XP Hyd. User Guide

| 3 | Manifold (for 3 hashboards)                       |  |
|---|---------------------------------------------------|--|
| 4 | Corrugated Pipe, D10, L=210mm,<br>Transparent FEP |  |

# **1.3 Product Specifications**

| Product Glance                                                                                         | Value               |  |  |  |
|----------------------------------------------------------------------------------------------------|---------------------|--|--|--|
| Model                                                                                                  | S21 XP Hyd.         |  |  |  |
| Sub                                                                                                    | 473T                |  |  |  |
| Version                                                                                                | 10                  |  |  |  |
| Crypto algorithm  coins                                                                                | SHA256  BTC/BCH/BSV |  |  |  |
| Typical hashrate, <b>TH/s</b> ( <sup>1-1</sup> )                                                       | 473                 |  |  |  |
| Power on wall @35°C <sup><math>(1.2), Watt<math>(1.1)</math></math></sup>                              | 5676                |  |  |  |
| Power efficiency on wall@35°C <sup><math>(1.2)</math></sup> , <b>J/T</b> <sup><math>(1.1)</math></sup> | 12.0                |  |  |  |

Table 1-2 Product Glance

Table 1-3 Detailed Characteristics of Product

| Detailed Characteristics                               | Value                 |
|--------------------------------------------------------|-----------------------|
| Power Supply                                           |                       |
| Phase                                                  | 3                     |
| Input voltage, <b>Volt</b> <sup>(2-1)</sup>            | 380~415               |
| Input frequency range, <b>Hz</b>                       | 50~60                 |
| Input max current, <b>Amp</b>                          | 12                    |
| Hardware Configuration                                 |                       |
| Network connection mode                                | RJ45 Ethernet 10/100M |
| Server size (length*width*height, w/o package), mm     | 339*173*207           |
| Server size (length*width*height, with package),<br>mm | 570*316*430           |
| Net weight, <b>kg</b>                                  | 13.8                  |
| Gross weight, kg 15.7                                  |                       |
| Environment Requirements                               |                       |

# ANTMINER

S21 XP Hyd. User Guide

| Inlet coolant temperature, °C                 | 20~50                                                                  |
|-----------------------------------------------|------------------------------------------------------------------------|
| Coolant flow, <b>L/min</b>                    | 8.0~10.0                                                               |
| Coolant pressure, <b>bar</b>                  | ≤3.5                                                                   |
| Working coolant                               | Antifreeze/ Pure<br>water/Deionized water                              |
| Coolant pH value                              | Antifreeze: 7.0~9.0<br>Prue water: 6.5~7.5<br>Deionized water: 8.5~9.5 |
| Diameter of coolant pipe connector, <b>mm</b> | OD10                                                                   |
| Storage temperature, °C                       | -20~70                                                                 |
| Operation humidity(non-condensing), RH        | 10~90%                                                                 |

#### NOTE:

(1-1) The hashrate value, power on wall, and power efficiency on wall are all typical values. The actual hashrate value fluctuates by  $\pm 3\%$ , and the actual power on wall and power efficiency on wall fluctuate by  $\pm 5\%$ .

(1-2) Inlet coolant temperature.

(2-1) **Caution**: Wrong input voltage may cause server damaged.

(2-2) For detailed working coolant use and maintenance instructions, please refer to **Chapter 2.1 "Requirements of Coolant"**.

# 2 Cooling System Requirements

# 2.1 Requirements of Coolant

ANTMINER

When purchasing coolant, it is essential to focus on the relevant parameters in Table 2-1. If the requirements are not met, it is necessary to consider refilling and replacing the coolant as appropriate.

- (1) The primary focus during regular inspection of coolant should be the pH value. It is not recommended to use the coolant when the pH value is below 7 (a pH indicator can be added to the coolant. When the pH is below 6.8, the coolant will change color for easy observation); the inspection method is shown in the table below.
- (2) Secondary focuses during regular inspection of coolant include freezing point, ethylene glycol ratio, total hardness, etc. In the later stage, attention should be paid to whether the content of elements such as Al, Fe, and Cu increases or not, as an increase indicates that contact corrosion has already occurred; the inspection method is shown in the table below.

It is recommended to regularly add corrosion inhibitors according to the supplier's requirements to maintain the coolant.

| Items                   | Index                                                           |                      | Recommended reference standards for inspection                                       |  |                   |
|-------------------------|-----------------------------------------------------------------|----------------------|--------------------------------------------------------------------------------------|--|-------------------|
| Color                   | Significant color                                               |                      | Visual inspection                                                                    |  |                   |
| Exterior                | No odor, sediment, or<br>suspended solids                       |                      | No odor, sediment, or         Visual in           suspended solids         Visual in |  | Visual inspection |
| Freezing point          | < Local minimum freezing<br>temperature                         |                      |                                                                                      |  |                   |
| Boiling point           | 108°C (low temperature type)                                    |                      |                                                                                      |  |                   |
| pH value                | 7-9                                                             |                      |                                                                                      |  |                   |
| Reserve<br>alkalinity   | ≥4ml (organic formula)<br>≥9ml (including inorganic<br>formula) |                      |                                                                                      |  |                   |
| Total hardness          | <120 mg/l                                                       |                      |                                                                                      |  |                   |
| Main element<br>content | B<br>Si                                                         | <20mg/kg<br><20mg/kg |                                                                                      |  |                   |

#### Table 2-1 Recommended Standard Parameters for Coolant

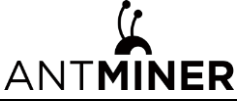

S21 XP Hyd. User Guide

| Р                 | <20mg/kg |
|-------------------|----------|
| Мо                | <20mg/kg |
| Са                | <20mg/kg |
| Al <sup>3</sup> + | <50mg/L  |
| Fe <sup>2</sup> + | <50mg/L  |
| Cu <sup>2</sup> + | <50mg/L  |

Table 2-1 provides the medium requirements for working environments with temperatures below 0°C like glycol. Table 2-2 illustrates the relationship between the concentration of glycol and its freezing point.

| Table 2-2 | Glycol | Refrigerant | Concentration | vs. | Freezing F | oints |
|-----------|--------|-------------|---------------|-----|------------|-------|
|           |        |             |               |     |            |       |

| Glycol con               | <b>F</b>                   |                       |
|--------------------------|----------------------------|-----------------------|
| Mass<br>concentration, % | Volume<br>concentration, % | Freezing<br>point, °C |
| 0                        | 0                          | 0                     |
| 5                        | 4.4                        | -1.4                  |
| 10                       | 8.9                        | -3.2                  |
| 15                       | 13.6                       | -5.4                  |
| 20                       | 18.1                       | -7.8                  |
| 25                       | 22.9                       | -10.7                 |
| 30                       | 27.7                       | -14.1                 |
| 35                       | 32.6                       | -17.9                 |
| 40                       | 37.5                       | -22.3                 |
| 45                       | 42.5                       | -27.5                 |
| 50                       | 47.6                       | -33.8                 |
| 55                       | 52.7                       | -41.1                 |
| 60                       | 57.8                       | -48.3                 |

If the working environment temperature is consistently above 0°C, deionized water or purified water can be used as the secondary side internal circulation medium with corresponding requirements listed in Table 2-3.

Table 2-3 Recommended standards for deionized water

| Index    | Deionized<br>water | Reference<br>standards | Remarks |  |  |
|----------|--------------------|------------------------|---------|--|--|
| pH value | 8.5-9.5            | Intel 632983           |         |  |  |
| Sulfide  | <1 ppm             | TC9.9/Intel<br>632983  |         |  |  |

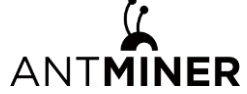

S21 XP Hyd. User Guide

| Sulfate                                           | <10 ppm                                         | TC9.9/Intel<br>632983 |                                                                                                    |
|---------------------------------------------------|-------------------------------------------------|-----------------------|----------------------------------------------------------------------------------------------------|
| Chloride                                          | <5 ppm                                          | TC9.9/Intel<br>632983 |                                                                                                    |
| Bacterial<br>community                            | <100 CFUs/ml                                    | TC9.9/Intel<br>632983 |                                                                                                    |
| Total hardness (as<br>CaCO <sub>3</sub> )         | <20 ppm                                         | TC9.9/Intel<br>632983 |                                                                                                    |
| Conductivity                                      | <20us/cm<br>(reference value,<br>not mandatory) | ТС9.9                 | High conductivity is not<br>necessarily<br>unacceptable, such as<br>1000us/cm, as<br>corrosion inhibitors<br>and fungicides will both<br>lead to an increase in<br>water conductivity. It is<br>necessary to<br>understand the reasons<br>behind the sharp<br>increase in conductivity<br>trend during circuit<br>operation. |
| Residues after<br>evaporation                     | 50 ppm                                          | TC9.9/Intel<br>632983 |                                                                                                    |
| Turbidity                                         | <20 NTU                                         | TC9.9/Intel<br>632983 |                                                                                                    |
| Iron content                                      | 0.1 ppm                                         | Industry<br>standards |                                                                                                    |
| Copper content                                    | 10 ppm                                          | Industry<br>standards |                                                                                                    |
| Carbon steel corrosion rate                       | 3mpy<br>(0.075mm/a)                             | GB/T 50050-<br>2017   |                                                                                                    |
| Corrosion rate of<br>copper or stainless<br>steel | 0.2mpy<br>(0.005mm/a)                           | GB/T 50050-<br>2017   |                                                                                                    |

NOTE:

The coolant must be configured strictly in accordance with the lowest possible temperature in the environment. If the coolant is not configured according to the instructions and the ambient temperature is lower than the freezing point of the coolant, causing the heat exchanger to freeze and crack, our company will not bear

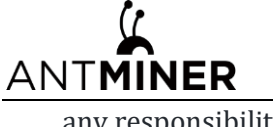

any responsibility.

# 2.2 Maintenance Requirements of Cooling System

As the core unit of the container water cooling system, it is recommended to regularly track and record the coolant, at least once a year (pH value should be tested every six months).

To ensure long-term reliable operation, when using deionized water or purified water as the internal circulation medium, check every 1-2 weeks and replace the internal coolant every 1-2 months.

When using deionized water as the internal circulation medium, please strictly comply with the usage environment above 0°C. Otherwise, if the temperature is below freezing point, unexpected power outage will cause the internal pipes of the system to freeze and cause the pipes to burst.

When using deionized water/pure water, the pH value, conductivity, and related index parameters of the coolant must be regularly tested and recorded. When the requirements in Table 2-3 are exceeded, or there are abnormal changes, new deionized water/pure water that meets the requirements must be replaced in time.

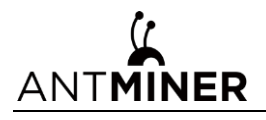

# **3 Installation and Rack Management**

# **3.1 Installation Location**

The S21 XP Hyd. should be installed on the racks in our water-cooled container, with the water and electrical interfaces facing the aisle of the water-cooled container.

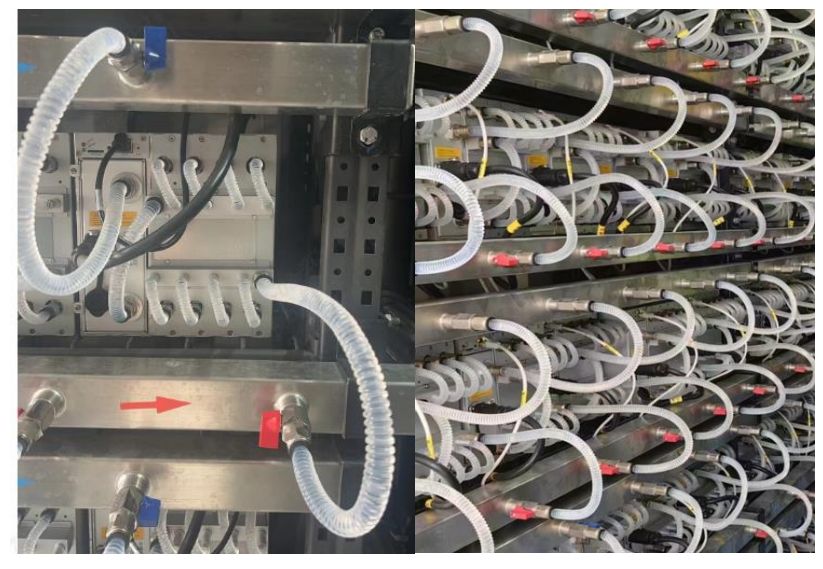

# 3.2 Loading Hydro-cooling miner

First connect the water, then the power supply, and proceed from the top to the bottom in sequence.

- 1. Water flows: First, close all the inlet and outlet water valves, then insert the water pipes into the machine's quick connectors, with the upper connector for inlet and the lower one for outlet. Make sure the water pipes are fully inserted to ensure a tight seal. Then, open all the water pipe valves and check for any leaks.
- 2. Power: The miner's power plug is an aviation plug, and the button can be fully reset to complete insertion.
- 3. Network: Insert the corresponding network cable below the miner into the miner, and each network cable has a location code.

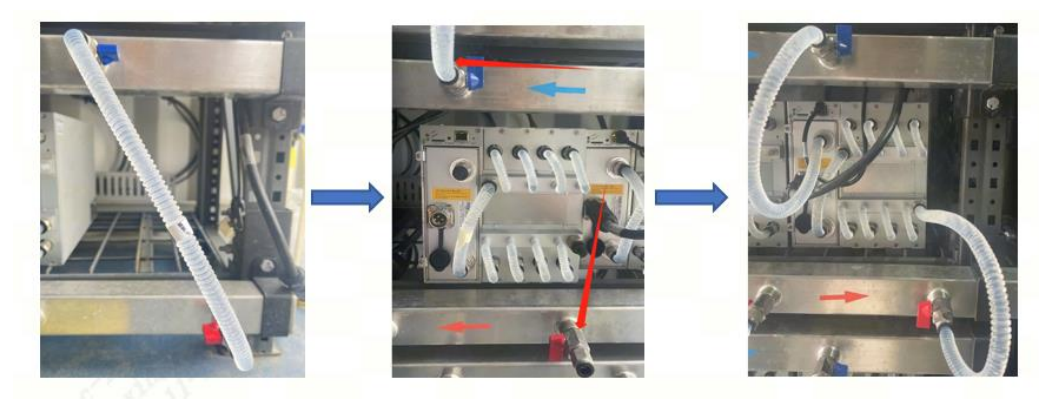

# 3.3 Unloading Hydro-cooling miner

First cut off the power, then cut off the water, from the lower level to the higher level in sequence.

- 1. Power: Turn off the corresponding air switch of the miner.
- 2. Water flows:

ANTMINER

Step 1: close all the inlet and outlet valves of the miner to ensure they are fully closed. Then, slowly pull out the inlet and outlet water pipes, and lower the water pipe mouth to allow the liquid inside the miner to flow into the bucket until no water droplets flow out. Step 2: check the power plug and network cable head, confirm that there is no liquid on the head, and then unplug and remove the miner.

Step 3: unplug the water pipe and block the quick connect plug of the miner with a water stop plug. The residual miner coolant should be left in the miner (if repair is required, all the miner coolant should be drained and the residual coolant inside the miner should be blown dry with an air pump). After removal from the rack, the water inlet and outlet of the original miner position should be kept connected.

- 3. Network: Pull out the network cable from the miner and bend it down to avoid scratching the network cable when removing the miner.
- 4. After all the above operations are completed, the miner can be taken out and removed from the rack.

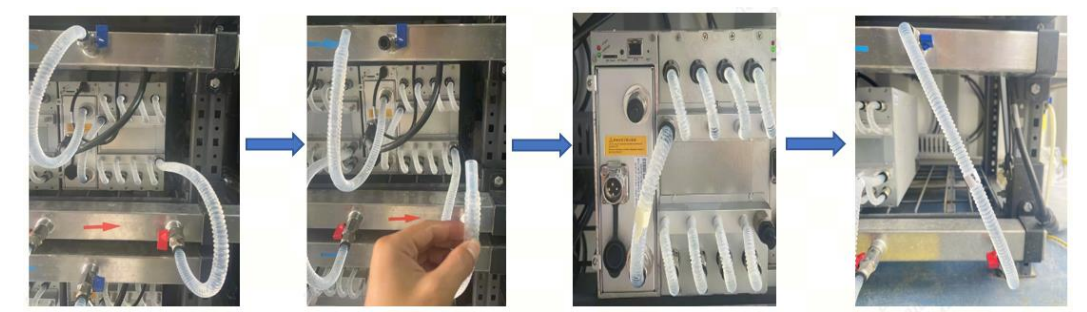

### **3.4 Precautions**

- 1. **Before water filling**: Check the water pipes to ensure they are securely connected to prevent leaks during water filling.
- 2. **Power connections**: Ensure that the power connections are securely plugged in to avoid sparks when powering on. Before plugging in or unplugging the AC power input line, please ensure that the server is powered off.
- 3. **Powering on**: First, fill the system with water, wait for 20 seconds, and then confirm that the flow rate and water temperature meet the standards before powering on.
- 4. **Powering off**: First, disconnect the power, wait for 20 seconds, and then confirm that the server is powered off before disconnecting the water.

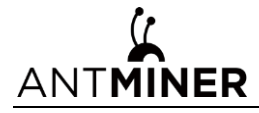

- 5. **In case of water spillage**: If there is water splashing or spraying from the watercooled server, do not power on the device directly. Please contact the after-sales service center.
- 6. **Operating below 0°C**: If the water-cooled server operates in an environment below 0°C, antifreeze must be used inside; otherwise, there is a risk of freezing and cracking the server.
- 7. **In case of thunderstorms**: Unplug the device during thunderstorms or when not in use for an extended period. This will protect the server from damage caused by power fluctuations. Do not overload the power outlet and power cord. Overloading may result in fire or electric shock.
- 8. **In case of strange odors, sounds, or smoke:** If the server emits strange odors, sounds, or smoke, immediately disconnect the power and contact the service center. Under no circumstances should you hit or drop the server. Ensure that all connection cables are securely connected and properly aligned.
- 9. The miner can only be energized after all of the above operations have been completed.
- 10. When performing batch shelving operations: it is necessary to load the miner from the upper layer to the lower layer in order to avoid the impact of residual water in the water pipe on the miners in the lower layer.
- 11. For transfer in batches, all the cooling liquid of the miner should be discharged, dried with an air pump, and packaged in original carton boxes for transportation and transfer.

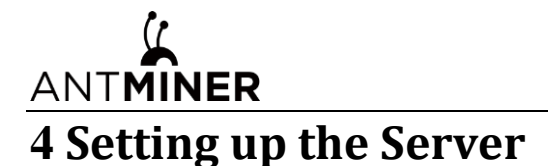

#### NOTE:

> The file IPReporter.zip is supported by Microsoft Windows only.

### 4.1 Setting up the Server

To set up the server:

4. Go to the following site:

https://file12.bitmain.com/shop-product/firmware/IP%20Reporter.zip.

If the link is invalid, please visit the official firmware download page (<u>https://service.bitmain.com/support/download</u>) and select as shown in the image to download IPReporter.zip.

|          | 1. Choos | e Others Firmware List 2.1 | Find IP-reporter |             |
|----------|----------|----------------------------|------------------|-------------|
|          |          |                            |                  |             |
|          | Others   | V IP-reporter              | <b>~</b> ~       |             |
|          |          |                            |                  |             |
| Firmware |          |                            |                  |             |
|          |          |                            |                  |             |
|          |          |                            |                  | 3. Downloa  |
| FileName | FileSize | Description                | Publish Date     | 3. Download |
| FileName | FileSize | Description                | Publish Date     | 3. Download |

- 5. Download the following file: IPReporter.zip.
- 6. Extract the file.

#### NOTE:

- > The default DHCP network protocol distributes IP addresses automatically
- 7. Right-click **IPReporter.exe** and run it as Administrator.
- 8. Select one of the following options:
  - Shelf, Step, Position suitable for farm servers to mark the location of the servers.
  - **Default** suitable for home servers.
- 9. Click Start.

| nformatic | n              | 1                            |                |
|-----------|----------------|------------------------------|----------------|
| NO.       | IP             | MAC                          | POSITIC        |
| This is s | uitable for fa | arm miners to mark locatio   | on of miners.  |
| lf you're | home mine      | er, you may leave it as defa | ault directly. |
|           |                |                              |                |
|           |                |                              |                |
|           |                |                              |                |
|           |                |                              |                |
|           |                |                              |                |

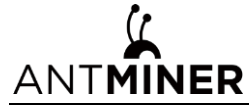

10. On the control panel, click the IP Report button (its location is shown in Figure 1-2). Hold the button down until it beeps (about 5 seconds).

The IP address will be displayed in a window on your computer screen.

| •       | I                              | P Reporter     |      |       |
|---------|--------------------------------|----------------|------|-------|
| Shelf 1 | Step 1                         | Position       | 1    | Start |
| r       | IP 1010.70.12<br>MAC 6C:EC:EB: | 23<br>62:39:F2 |      |       |
| PC      | OK                             | Skip           | Stop | 1     |
| Skip    | Stop                           | Б              | oprt | Quit  |

- 11. In your web browser, enter the IP address provided.
- 12. Proceed to login using **root** for both the username and password.
- 13. In the Protocol section, you can assign a Static IP address (optional).
- 14. Enter the IP address, Subnet mask, gateway and DNS Server.
- 15. Click "Save".
- 16. Click <u>https://support.BITMAIN.com/hc/en-us/articles/360018950053</u> to learn more about gateway and DNS Server.

|                 | Antminer S21 XP Hyd. {Algorithm SHA256d}                                          |                                                                                             | Locate Miner 🔵   😮 Refresh Timer 2024-11-19 17:11:07   🛟 E | inglish $\sim$ |
|-----------------|-----------------------------------------------------------------------------------|---------------------------------------------------------------------------------------------|------------------------------------------------------------|----------------|
| B Dashboard     |                                                                                   |                                                                                             |                                                            |                |
| Settings        |                                                                                   | IP Setting                                                                                  |                                                            |                |
| \$å∲ IP Setting |                                                                                   |                                                                                             |                                                            |                |
| BR System ~     | Network Information                                                               | eth0<br>MAC-Address:90:94:84:8E:66:6B<br>IP Address:10.76.8.57<br>Subnet Mask:255.255.255.0 |                                                            |                |
|                 | HostNnam                                                                          | Antminer                                                                                    |                                                            |                |
|                 | Protoco                                                                           | DHCP                                                                                        | ~                                                          |                |
|                 |                                                                                   | Save                                                                                        |                                                            |                |
|                 |                                                                                   |                                                                                             |                                                            |                |
|                 |                                                                                   |                                                                                             |                                                            |                |
|                 |                                                                                   |                                                                                             |                                                            |                |
|                 |                                                                                   |                                                                                             |                                                            |                |
|                 |                                                                                   |                                                                                             |                                                            |                |
|                 |                                                                                   |                                                                                             |                                                            |                |
|                 |                                                                                   |                                                                                             |                                                            |                |
|                 |                                                                                   |                                                                                             |                                                            |                |
|                 |                                                                                   |                                                                                             |                                                            |                |
|                 |                                                                                   |                                                                                             |                                                            |                |
|                 |                                                                                   |                                                                                             |                                                            |                |
|                 |                                                                                   |                                                                                             |                                                            |                |
| To Miner Log    | Firmware Version Fri Oct 11 16:43:13 CST 2024 IP Address 10.76.8.57 MAC 90:94:84: | E:66:6B SN JYZZFNUBDJHBJ00JB Type Release                                                   | Restore Factory Settings Restart                           | Miner          |

# 4.2 Configuring the Server

#### Setting up the Pool

To configure the server:

# ANTMINER

1. Click **Settings** as below.

|                              | Antminer S21 XP Hyd. {Algorithm SHA256d}             | • Online                              |                                   | Locate Miner 🕥   🕑 Refresh Timer 2024-11-19 17:19:41   🐣 | English ~ |
|------------------------------|------------------------------------------------------|---------------------------------------|-----------------------------------|----------------------------------------------------------|-----------|
| Dashboard                    | Pools                                                |                                       |                                   |                                                          |           |
| [음 Settings<br>1년 IP Setting | Mining Addres                                        | s                                     | Miner Name                        | Password (optional)                                      |           |
| UD System ↓                  | Pool2                                                |                                       |                                   |                                                          |           |
|                              | Pool3                                                |                                       |                                   |                                                          |           |
|                              | Setup                                                |                                       |                                   |                                                          |           |
|                              | Mode Normal V                                        |                                       | _                                 |                                                          |           |
|                              |                                                      |                                       | Save                              | _                                                        |           |
|                              |                                                      |                                       |                                   |                                                          |           |
|                              |                                                      |                                       |                                   |                                                          |           |
|                              |                                                      |                                       |                                   |                                                          |           |
|                              |                                                      |                                       |                                   |                                                          |           |
|                              |                                                      |                                       |                                   |                                                          |           |
|                              |                                                      |                                       |                                   |                                                          |           |
| To Miner Log                 | Firmware Version Fri Oct 11 16:43:13 CST 2024 IP Add | ress 10.76.8.57 MAC 90:94:84:8E:66:68 | SN JYZZFNUBDJHBJ00JB Type Release | Restore Factory Settings Restar                          | t Miner   |

#### 2. Set the options according to the following table:

| Option              | Description                                                      |
|---------------------|------------------------------------------------------------------|
| Mining address      | Enter the address of your desired pool.                          |
|                     | The S21 XP Hyd. servers can be set up with three                 |
|                     | mining pools, with decreasing priority from the first pool       |
|                     | (pool 1) to the third pool (pool 3). The pools with low priority |
|                     | will only be used if all higher priority pools are offline.      |
| Name                | Your worker ID on the selected pool.                             |
| Password (optional) | The password for your selected worker.                           |

3. Click **Save** after the configuration.

# 4.3 Monitor your Server

To check the operating status of your server (taking S21 XP Hyd. 473T as an example):

1. Click **dashboard** marked below to check the server status.

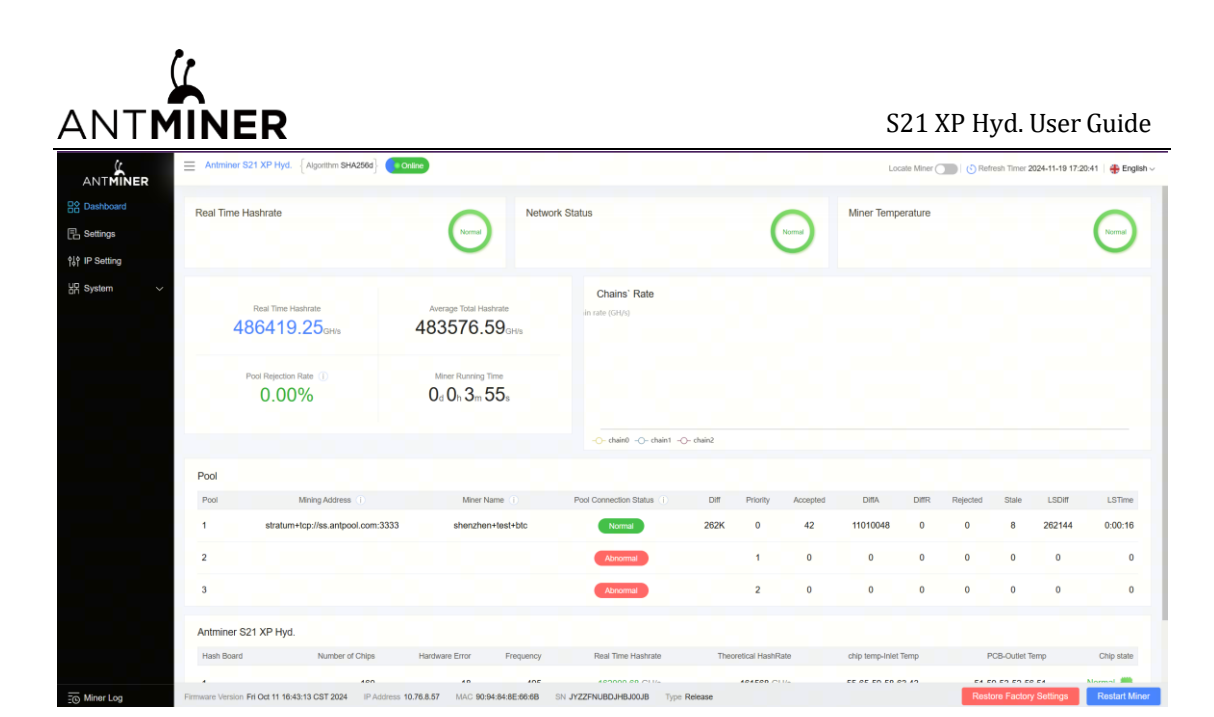

| -               |                                                                                                    |
|-----------------|----------------------------------------------------------------------------------------------------|
| Option          | Description                                                                                            |
| Number of chips | Number of chips detected in the chain.                                                                 |
| Frequency       | ASIC frequency setting.                                                                                |
| Real Hashrate   | Real-time hashrate of each hash board (GH/s).                                                          |
| Inlet Temp      | Temperature of the inlet (°C).                                                                         |
| Outlet Temp     | Temperature of the outlet (°C).                                                                        |
| Chip state      | <ul><li>One of the following statuses will appear:</li><li>The Green Icon - indicates normal</li></ul> |
|                 | • The Red Icon- indicates abnormal                                                                     |

2. Monitor your server according to the descriptions in the following table:

3. Monitor your server according to the LED indicator light:

| Status                   | Fault Indicator(RED) | Normal Indicator(GREEN) |
|--------------------------|----------------------|-------------------------|
| Normal                   | OFF                  | ON                      |
| Over<br>temperature      | ON                   | OFF                     |
| Network<br>disconnection | ON                   | OFF                     |

#### NOTE:

The frequency of the S21 XP Hyd. server is fixed at 495 MHz. The firmware will stop running when the Temp (PCB) reaches 80°C or the water temperature is either

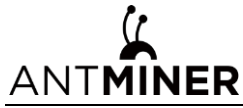

greater than 50°C or lower than 20°C. An error message, "Fatal Error: Temperature is too high!" will be shown at the bottom of the Kernel log page.

# 4.4 Administering your Server

#### 4.4.1 Checking your Firmware Version

To check your firmware version:

- 1. Enter the backend of your server, find the firmware version at the bottom.
- 2. File System Version displays the date of the firmware your server uses. In the example below, the server is using firmware version **202410111643**.

|                | Antmine       | er S21 XP Hyd. {Algorithm SHA256d}           | line                                      |                           |           |              |          | Lo                | cate Miner ( | Ref      | resh Timer 2 | 1024-11-19 17: | 27:11   🖶 English 🗸 |
|----------------|---------------|----------------------------------------------|-------------------------------------------|---------------------------|-----------|--------------|----------|-------------------|--------------|----------|--------------|----------------|---------------------|
| Dashboard      | Real Tim      | e Hashrate                                   | Networ                                    | Network Status            |           |              |          | Miner Temperature |              |          | 0            |                |                     |
| Settings       |               |                                              | Normal                                    |                           |           | (            | Normal   |                   |              |          |              |                | Normal              |
| ộ¦ộ IP Setting |               |                                              |                                           |                           |           |              |          |                   |              |          |              |                |                     |
| 쯝 System 🗸     |               | Real Time Hashrate                           | Average Total Hashrate                    | Chains' Rate              |           |              |          |                   |              |          |              |                |                     |
|                |               | Pool Rejection Rate ①<br>0.00%               | $\frac{MinerRunningTime}{0_d0_h10_m25_s}$ |                           |           |              |          |                   |              |          |              |                |                     |
|                |               |                                              |                                           |                           | )- chain2 |              |          |                   |              |          |              |                |                     |
|                | Pool          |                                              |                                           |                           |           |              |          |                   |              |          |              |                |                     |
|                | Pool          | Mining Address ①                             | Miner Name ①                              | Pool Connection Status    | Diff      | Priority     | Accepted | DiffA             | DiffR        | Rejected | Stale        | LSDiff         | LSTime              |
|                | 1             | stratum+tcp://ss.antpool.com:3333            | shenzhen+test+btc                         | Normal                    | 262K      | 0            | 116      | 30408704          | 0            | 0        | 161          | 262144         | 0:06:47             |
|                | 2             |                                              |                                           | Abnormal                  |           | 1            | 0        | 0                 | 0            | 0        | 0            | 0              | 0                   |
|                | 3             |                                              |                                           | Abnormal                  |           | 2            | 0        | 0                 | 0            | 0        | 0            | 0              | 0                   |
|                | Antmine       | r S21 XP Hyd.                                |                                           |                           |           |              |          |                   |              |          |              |                |                     |
|                | Hash Box      | ard Number of Chips                          | Hardware Error Frequency                  | Real Time Hashrate        | Theor     | etical HashR | ate      | chip temp-Inlet   | Temp         | P        | CB-Outlet T  | emp            | Chip state          |
| E Miner Log    | Firmware Vers | ion Fri Oct 11 18:4 13 CST 2024 IP Address 1 | 0.76.8.57 MAC 90.94.84.8E:66.6B           | SN JYZZFNUBDJHBJ00JB Type | Release   | 404500 ~1    | 16-      | EE OE ON EN (     | PD 4.0       | Rest     | ore Factory  | / Settings     | Restart Miner       |

#### 4.4.2 Upgrading your System

**Caution**: Make sure that the S21 XP Hyd. server remains powered during the upgrade process. If power fails before the upgrade is completed, you will need to return it to BITMAIN for repair.

To upgrade the server's firmware:

1. In System, click Firmware Upgrade.

| 2                | •                                         |                             |                  |                      |              |    |              |                              |                     |
|------------------|-------------------------------------------|-----------------------------|------------------|----------------------|--------------|----|--------------|------------------------------|---------------------|
| ANTMI            | NER                                       |                             |                  |                      |              |    | S21 X        | P Hyd. User                  | Guide               |
|                  | Antminer S21 XP Hyd. {Algorithm SHA       | 256d] Online                |                  |                      |              |    | Locate Miner | Refresh Timer 2024-11-19 17: | 28:11   🕀 English 🗸 |
| Dashboard        |                                           |                             |                  | -                    |              |    |              |                              |                     |
| E Settings       |                                           |                             |                  | Firmwa               | re Upgrade   |    |              |                              |                     |
| †k∲ IP Setting   |                                           |                             |                  |                      |              |    |              |                              |                     |
|                  |                                           | Firmv                       | vare File        | p the Same Settings  |              | ىك |              |                              |                     |
| Elimware Upgrade |                                           |                             |                  | Undate               |              |    |              |                              |                     |
|                  |                                           |                             |                  |                      |              |    |              |                              |                     |
|                  |                                           |                             |                  |                      |              |    |              |                              |                     |
|                  |                                           |                             |                  |                      |              |    |              |                              |                     |
|                  |                                           |                             |                  |                      |              |    |              |                              |                     |
|                  |                                           |                             |                  |                      |              |    |              |                              |                     |
|                  |                                           |                             |                  |                      |              |    |              |                              |                     |
|                  |                                           |                             |                  |                      |              |    |              |                              |                     |
|                  |                                           |                             |                  |                      |              |    |              |                              |                     |
|                  |                                           |                             |                  |                      |              |    |              |                              |                     |
|                  |                                           |                             |                  |                      |              |    |              |                              |                     |
| To Miner Log     | ware Version Fri Oct 11 16:43:13 CST 2024 | IP Address 10.76.8.57 MAC 9 | 0:94:84:8E:66:6B | SN JYZZFNUBDJHBJ00JB | Type Release |    |              | Restore Factory Settings     | Restart Minor       |

- 2. For Keep Settings:
  - (1) Select "**keep settings**" to keep your current settings (default).
  - (2) Unselect "**keep settings**" to reset the server to default settings.
- 3. Click the button and navigate to the upgrade file. Select the upgrade file, then click Update.
- 4. When the upgrade is completed, restart the server. It will return to the settings page.
- 5. Click one of the following options:
  - **Reboot** to restart the server with the new firmware.
  - **Go Back** to continue mining with the current firmware. The server will load the new firmware next time it is restarted.

#### 4.4.3 Modifying your Password

To change your login password:

- 1. In System, click the Password tab.
- 2. Set your new password, then click **Save**.

| ANTMINER         | hm SHA256d       | Locate Miner Die Refresh Timer 2024-11-19 17:30-26 |
|------------------|------------------|----------------------------------------------------|
| Dashboard        |                  |                                                    |
| 5 Settings       | Reset F          | assword                                            |
| f IP Setting     |                  |                                                    |
| System           | Current Password |                                                    |
|                  | New Password     |                                                    |
| Password         | Confirm Password |                                                    |
| Firmware Upgrade |                  |                                                    |
|                  | Save             |                                                    |

#### **4.4.4 Restoring Initial Settings**

To restore your initial settings

# ANTMINER

- 1. Turn on the server and let it run for 5 minutes.
- 2. On the controller front panel, press and hold the **Reset** button for 10 seconds.

**Caution:** Resetting your server will reboot it and restore its default settings. The red LED will automatically flash once every 15 seconds if the reset is operated successfully.

### 4.4.5 Error Code

Here is the server error code and the corresponding reasons and suggestions:

| Error Code | Reason          | Suggestion                                      |  |
|------------|-----------------|-------------------------------------------------|--|
| R:1        | Average total   | Update the firmware to the latest version,      |  |
|            | hashrate is low | replace the power supply, or return to factory  |  |
|            |                 | for repair                                      |  |
| R1:1       | Chain1 is       | Check if chain1 connection is normal, update    |  |
|            | broken or has   | the firmware to the latest version, replace the |  |
|            | low hashrate    | hashboard, or return to factory for repair      |  |
| R2:1       | Chain2 is       | Check if chain2 connection is normal, update    |  |
|            | broken or has   | the firmware to the latest version, replace the |  |
|            | low hashrate    | hashboard, or return to factory for repair      |  |
| R4:1       | Chain3 is       | Check if chain3 connection is normal, update    |  |
|            | broken or has   | the firmware to the latest version, replace the |  |
|            | low hashrate    | hashboard, or return to factory for repair      |  |
| R8:1       | Chain4 is       | Check if chain4 connection is normal, update    |  |
|            | broken or has   | the firmware to the latest version, replace the |  |
|            | low hashrate    | hashboard, or return to factory for repair      |  |
| J1:1       | Chain1 has bad  | Update the firmware to the latest version,      |  |
|            | ASIC            | replace the power supply, or return to factory  |  |
|            |                 | for repair                                      |  |
| J2:1       | Chain2 has bad  | Update the firmware to the latest version,      |  |
|            | ASIC            | replace the power supply, or return to factory  |  |
|            |                 | for repair                                      |  |
| J4:1       | Chain3 has bad  | Update the firmware to the latest version,      |  |
|            | ASIC            | replace the power supply, or return to factory  |  |
|            |                 | for repair                                      |  |
|            |                 |                                                 |  |

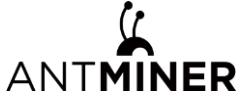

S21 XP Hyd. User Guide

| J8:1 | Chain4 has bad  | Update the firmware to the latest version,      |  |
|------|-----------------|-------------------------------------------------|--|
|      | ASIC            | replace the power supply, or return to factory  |  |
|      |                 | for repair                                      |  |
|      |                 |                                                 |  |
| N:1  | Average total   | Update the firmware to the latest version       |  |
|      | hashrate        |                                                 |  |
|      | exceeds the     |                                                 |  |
|      | sale hashrate   |                                                 |  |
|      | too much        |                                                 |  |
| N:2  | Frequency is    | Update the firmware to the latest version       |  |
|      | reduced too     |                                                 |  |
|      | much            |                                                 |  |
| V:1  | Power           | Check power output wiring, update the           |  |
|      | initialization  | firmware to the latest version, replace the     |  |
|      | error or power  | power supply, or return to factory for repair   |  |
|      | output voltage  |                                                 |  |
|      | error           |                                                 |  |
| V.2  | Dowor cupply    | Undate the firmware to the latest version       |  |
| V:2  | Power supply    | replace the neuron supply, or return to factory |  |
|      | calibrated      | for repair                                      |  |
|      | calibrated      |                                                 |  |
| F:1  | Fan error       | Check if the fan connection is normal, replace  |  |
|      |                 | the power supply, or replace the fan            |  |
| F1:1 | Fan1 is not     | Check if the fan1 connection is normal, replace |  |
|      | detected or its | the power supply, or replace the fan            |  |
|      | speed is low    |                                                 |  |
| F2-1 | Fan2 is not     | Check if the fan2 connection is normal replace  |  |
| 12.1 | detected or its | the nower supply or replace the fan             |  |
|      | speed is low    | the power supply, of replace the fair           |  |
|      | specialis low   |                                                 |  |
| F4:1 | Fan3 is not     | Check if the fan3 connection is normal, replace |  |
|      | detected or its | the power supply, or replace the fan            |  |
|      | speed is low    |                                                 |  |
| F8:1 | Fan4 is not     | Check if the fan4 connection is normal, replace |  |
|      | detected or its | the power supply, or replace the fan            |  |
|      | speed is low    |                                                 |  |
|      |                 |                                                 |  |

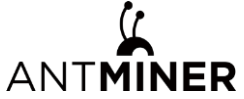

| J:8  | The number of<br>hashboards is<br>less than the<br>design | Check if the hashboard connection is normal,<br>or replace the hashboard                                                                                |  |
|------|-----------------------------------------------------------|----------------------------------------------------------------------------------------------------|--|
| P:1  | temperature<br>protection                                 | check if the environment temperature is<br>normal, or check if the gel on the hashboard is<br>effective                                                 |  |
| P:2  | Low<br>temperature<br>protection                          | Check if the environment temperature is normal                                                                                                    |  |
| J1:4 | Chain1<br>EEPROM data<br>error                            | Redo the factory test for chain1                                                                                                    |  |
| J2:4 | Chain2<br>EEPROM data<br>error                            | Redo the factory test for chain2                                                                                                    |  |
| J4:4 | Chain3<br>EEPROM data<br>error                            | Redo the factory test for chain3                                                                                                    |  |
| J8:4 | Chain4<br>EEPROM data<br>error                            | Redo the factory test for chain4                                                                                                    |  |
| J:6  | Temperature<br>sensor error                               | Check if the hashboard connection is normal,<br>update the firmware to the latest version,<br>replace the hashboard, or return to factory for<br>repair |  |
| J1:5 | Chain1 PIC<br>error                                       | Check if chain1 connection is normal, update<br>the firmware to the latest version, replace the<br>hashboard, or return to factory for repair           |  |
| J2:5 | Chain2 PIC<br>error                                       | Check if chain2 connection is normal, update<br>the firmware to the latest version, replace the<br>hashboard, or return to factory for repair           |  |

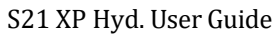

| ANT <b>MINER</b> |                 | S21 XP Hyd. User Guide                          |
|------------------|-----------------|-------------------------------------------------|
| J4:5             | Chain3 PIC      | Check if chain3 connection is normal, update    |
|                  | error           | the firmware to the latest version, replace the |
|                  |                 | hashboard, or return to factory for repair      |
| J8:5             | Chain4 PIC      | Check if chain4 connection is normal, update    |
|                  | error           | the firmware to the latest version, replace the |
|                  |                 | hashboard, or return to factory for repair      |
| M:1              | Memory          | Update the firmware to the latest version,      |
|                  | allocation      | replace the control board, or return to factory |
|                  | error           | for repair                                      |
| J1:2             | The number of   | Check if chain1 connection is normal, update    |
|                  | chain1 chips is | the firmware to the latest version, replace the |
|                  | less than the   | hashboard, or return to factory for repair      |
|                  | design          |                                                 |
| J2:2             | The number of   | Check if chain2 connection is normal, update    |
|                  | chain2 chips is | the firmware to the latest version, replace the |
|                  | less than the   | hashboard, or return to factory for repair      |
|                  | design          |                                                 |
| J4:2             | The number of   | Check if chain3 connection is normal, update    |
|                  | chain3 chips is | the firmware to the latest version, replace the |
|                  | less than the   | hashboard, or return to factory for repair      |
|                  | design          |                                                 |
| J8:2             | The number of   | Check if chain4 connection is normal, update    |
|                  | chain4 chips is | the firmware to the latest version, replace the |
|                  | less than the   | hashboard, or return to factory for repair      |
|                  | design          |                                                 |
| L1:1             | Chain1 voltage  | Update the firmware to the latest version, or   |
|                  | or frequency    | return to factory for repair                    |
|                  | exceeds the     |                                                 |
|                  | limit           |                                                 |
| L2:1             | Chain2 voltage  | Update the firmware to the latest version, or   |
|                  | or frequency    | return to factory for repair                    |
|                  | exceeds the     |                                                 |
|                  | limit           |                                                 |
|                  |                 |                                                 |

(1

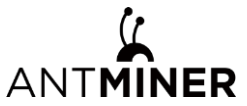

|       | -               |                                               |  |
|-------|-----------------|-----------------------------------------------|--|
| L4:1  | Chain3 voltage  | Update the firmware to the latest version, or |  |
|       | or frequency    | return to factory for repair                  |  |
|       | exceeds the     |                                               |  |
|       | limit           |                                               |  |
|       |                 |                                               |  |
| L8:1  | Chain4 voltage  | Update the firmware to the latest version, or |  |
|       | or frequency    | return to factory for repair                  |  |
|       | exceeds the     |                                               |  |
|       | limit           |                                               |  |
|       |                 |                                               |  |
| L:2   | Cannot find the | Update the firmware to the latest version, or |  |
|       | mixed level     | return to factory for repair                  |  |
|       |                 |                                               |  |
| L1:2  | Chain I voltage | Update the firmware to the latest version, or |  |
|       | or frequency    | return to factory for repair                  |  |
|       | mismatch        |                                               |  |
| 1.2:2 | Chain2 voltage  | Undate the firmware to the latest version or  |  |
|       | or frequency    | return to factory for renair                  |  |
|       | mismatch        | return to factory for repair                  |  |
|       | mismaten        |                                               |  |
| L4:2  | Chain3 voltage  | Update the firmware to the latest version, or |  |
|       | or frequency    | return to factory for repair                  |  |
|       | mismatch        |                                               |  |
|       |                 |                                               |  |
| L8:2  | Chain4 voltage  | Update the firmware to the latest version, or |  |
|       | or frequency    | return to factory for repair                  |  |
|       | mismatch        |                                               |  |
|       |                 |                                               |  |
| N:4   | Network         | Check if the network connection is normal     |  |
|       | connection is   |                                               |  |
|       | lost            |                                               |  |
|       |                 |                                               |  |

# ANT**MINER**

# **5 Environmental Requirements**

Please ensure that your server operates in accordance with the following environmental requirements.

# **5.1 Basic Environmental Requirements**

### 5.1.1 Site Requirements of the Server Running Room

Please ensure that the server operating room is kept away from industrial pollution sources:

- For heavy pollution sources such as smelters and coal mines, maintain a distance of more than 5 km.
- (2) For moderate pollution sources such as chemical industries, rubber, and electroplating industries, maintain a distance of more than 3.7 km.
- (3) For light pollution sources such as food factories and leather processing factories, maintain a distance of more than 2 km. If unavoidable, choose a site in the perennial upwind direction of the pollution source.

Please do not set up your location within 3.7 km of the seaside or a saltwater lake. If this is unavoidable, ensure that the structure is as airtight as possible and equipped with air conditioning for cooling.

### 5.1.2 Electromagnetic Environmental Conditions

Please keep your site away from transformers, high-voltage cables, transmission lines, and high-current equipment. For example, there should be no high-power AC transformers (>10KA) within 20 meters, and no high-voltage power lines within 50 meters. Additionally, keep your site away from high-power radio transmitters; for example, there should be no high-power radio transmitters (>1500W) within 100 meters.

# **5.2 Other Environmental Requirements**

The server running room shall be free of explosive, conductive, magnetically conductive and corrosive dust. The requirements of mechanical active substances are shown below.

### 5.2.1 Mechanical Active Substances

 Table 5-1 Requirements of mechanical active substances

| Mechanical Active Substance    | Requirement |  |  |
|--------------------------------|-------------|--|--|
| Sand, <b>mg/m</b> <sup>3</sup> | ≤30         |  |  |

# ANTMINER

S21 XP Hyd. User Guide

| <u> </u>                                     | ,    |  |
|----------------------------------------------|------|--|
| Dust (suspended), <b>mg/m</b> <sup>3</sup>   | ≤0.2 |  |
| Dust (deposited) , <b>mg/ m<sup>2</sup>h</b> | ≤1.5 |  |

# 5.2.2 Corrosive Gas

#### Table 5-2 Requirements of corrosive gas

| Corrosive Gas                                                                                                    | Unit | Concentration |  |
|----------------------------------------------------------------------------------------------------|------|---------------|--|
| H2S                                                                                                    | ppb  | <3            |  |
| S02                                                                                                    | ppb  | < 10          |  |
| Cl2                                                                                                    | ppb  | <1            |  |
| N02                                                                                                    | ppb  | < 50          |  |
| HF                                                                                                    | ppb  | <1            |  |
| NH3                                                                                                    | ppb  | < 500         |  |
| 03                                                                                                    | ppb  | <2            |  |
| Note: <b>ppb</b> (part per billion) refers to the unit of concentration, 1 <b>ppb</b> stands for the volume ratio of part per billion. |      |               |  |

# ANTMINER 6 Regulations

# 6.1 Federal Communications Commission (FCC)

#### FCC Notice:

This device complies with part 15 of the FCC Rules. Operation is subject to the following two conditions: (1) This device may not cause harmful interference, and (2) this device must accept any interference received, including interference that may cause undesired operation.

#### Note:

This equipment has been tested and found to comply with the limits for a Class A digital device, pursuant to part 15 of the FCC Rules. These limits are designed to provide reasonable protection against harmful interference when the equipment is operated in a commercial environment. This equipment generates, uses, and can radiate radio frequency energy and, if not installed and used in accordance with the instruction manual, may cause harmful interference to radio communications. Operation of this equipment in a residential area is likely to cause harmful interference in which case the user will be required to correct the interference at his own expense.

#### **Caution**:

Changes or modifications not expressly approved by the party responsible for compliance could void the user's authority to operate the equipment.

# 6.2 Industry Canada

CAN ICES-003(A) / NMB-003(A)

# 6.3 European Community

**Warning:** Operation of this equipment in a residential environment could causeradio interference.

#### UAB Bitmain Development Lithuania

Vilnius, Bistrycios g.40-21

#### EU WEEE

Disposal of Waste Equipment by Users in Private Household in the European Union:

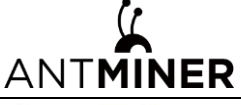

X

This symbol on the product or on its packaging indicates that this product must not be disposed of with your other household waste. Instead, it is your responsibility to dispose of your waste equipment by handling it over to a designated collection point for the recycling of waste electrical and

electronic equipment. The separate collection and recycling of your waste equipment at the time of disposal will help to conserve natural resources and ensure that it is recycled in a manner that protects human health and the environment. For more information about where you can drop off your waste equipment for recycling, please contact your local city office, your household waste disposal service or the shop where your purchased the product.

# 6.4 Taiwan ROHS

|                              | Hazardous Substances |    |    |      |     |      |
|------------------------------|----------------------|----|----|------|-----|------|
| Unit                         | Pb                   | Hg | Cd | Cr+6 | PBB | PBDE |
| Casing                       | 0                    | 0  | 0  | 0    | 0   | 0    |
| Circuit<br>Board<br>Assembly | _                    | 0  | 0  | 0    | 0   | 0    |
| Other<br>Wires               | _                    | 0  | 0  | 0    | 0   | 0    |

Equipment Name: Server Model:

Note 1: "Exceeding 0.1 wt %" and "Exceeding 0.01 wt %" refer to the percentage content of restricted substances exceeding the percentage content threshold.

Note 2: "o" indicates that the percentage content of the restricted substance does not exceed the percentage content threshold.

Note 3: "—" indicates that the item is an excluded substance.

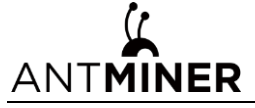

### 6.5 FCC Supplier's Declaration of Conformity

Supplier's Declaration of Conformity

Model Number: S21 XP Hyd.

#### **Responsible Part---U.S. Contact Information**

Company: Bitmain Technologies Delaware Limited

Street Address: 840 New Burton Street, Suite 201

City, State: City of Dover, State of Delaware

Zip Code: DE 19904

Telephone number: +1 508 6150 359

Internet contact information: https://www.bitmain.com/

#### FCC Compliance Statement:

This device complies with Part 15 of the FCC Rules. Operation is subject to the following two conditions: (1) This device may not cause harmful interference, and (2) this device must accept any interference received, including interference that may cause undesired operation.

S21 XP Hyd. User Guide

6.6 EU Declaration of Conformity

Ĺ

ANTMINER

| BITMAIN<br>CE EU Declaration of Conformity                                                                                                    |
|----------------------------------------------------------------------------------------------------|
| Manufacturer's Name: BITMAIN DEVELOPMENT PTE. LTD.<br>Manufacturer's Address: 1 Raffles Place, #36-01 One Raffles Place, Singapore 048616                                                                                                 |
| For the following equipment   Trade Mark:   BITMAIN   ANTMINER   Product: Server   Model No.: S21 XP Hyd.                                                                                                    |
| is herewith confirmed to comply with the requirements set out in Directive 2014/35/EU,<br>Directive 2014/30/EU, and Directive 2011/65/EU. Compliance with 2014/35/EU and<br>2014/30/EU are evaluated by applying the following standards: |
| Safety standard: EN 62368-1:2014+A11                                                                                                    |
| EMC standard: EN 55032:2015+A11:2020(Class A); EN 55032: 2015;                                                                                                    |
| EN 55035: 2017; EN 55035: 2017+A11:2020                                                                                                    |
| EN IEC 61000-3-2: 2019; EN 61000-3-3: 2013+A1:2019                                                                                                    |
| This declaration of conformity is issued under the sole responsibility of the manufacture.                                                                                                    |
| Signature: Date:<br>Position/Title:                                                                                                    |
|                                                                                                    |

# ANT**MINER** 7 Warranty

1. A 365-day warranty is provided starting from the shipping date. BITMAIN will cover shipping costs when shipping a replacement unit within the warranty period.

2. The warranty only applies to the original purchaser who purchased the machine directly from BITMAIN. Once the miner is resold, warranty coverage becomes the responsibility of the re-seller.

3. If the user fails to use the product per the given instructions, specifications, and conditions provided or changes the function settings of the unit without BITMAIN's prior consent, BITMAIN will not be liable for any damage arising therefrom.

4. Click <u>https://service.bitmain.com/support/policy</u> for a complete list of the Terms & Conditions that apply to all orders placed on <u>https://shop.bitmain.com</u>. **Note:** 

Only new machines are eligible for a 365-day warranty; used machines are not included